# 三重県作業療法士会 ホームページ 投稿の仕方

WordPress 使い方

\*添付資料はこれからすべて **PDF** にしてから投稿してください。 Office で編集したものは保存様式を PDF と変更していただければよいです。

http://mieot.com/wp/wp-login.php?loggedout=true ヘアクセスし、

管理者としてのログイン ID: mieotjim Password: 123Miemieot123

他部署の方たちが"お知らせ"記事の投稿用にお知らせしている ID は↓
 ID: "mieot" (固定ページなどの編集はできません。)
 Password: "OT//mie2017" (オー・ディー・スラッシュ・スラッシュ・エム・アイ・イー・2017)
 (Password すべて半角英数字 大文字小文字注意)

| ログアウトしました。                      |
|---------------------------------|
| ユーザー名またはメールアドレス<br>mieot        |
| バスワード<br>OT//mie2017            |
| <ul> <li>ログイン状態を保存する</li> </ul> |

# \*ダッシュボード上 更新を促すような警告が出ていても、更新しないでください!!

サーバーを管理する業者が更新することとなっております。アプリが動かなる可能性があるので、触らないでとのことです。

WordPress の"**ダッシュボード**"というページに アクセスできます。 

# 【WordPress 上で行うこと】

1. 添付ファイル(PDF や写真など)をサーバーに保存する

2. 記事を投稿する

# 3. リダイレクト

本文は入れず、直接ファイルにアクセスさせる。(広報誌など) 現在、"私たちについて"→"役員・各部局活動"の名簿 "お知らせ"→"理事会より"が、この状態です。 研修会情報で PDF を送っていただいたら、直接 PDF へ飛ばすことができます。

4. 固定ページの編集

現在、"私たちについて"→"入会資格について"の名簿 "会員手続き""各種届出"など

5. 外観の編集 バナーの置き方程度

理解したうえで触らないと崩れてしまうと思います。 業者から申し送られたことのみ行うほうがいい かと思います。

6. 求人情報掲載方法

 添付ファイルをサーバーに保存する。 投稿したい記事の中に PDF へのリンクを張るがある場合 添付ファイルがある場合は左横にあるメニューより ①"メディア"へアクセスします。
 "新規追加"をクリック 保存してある PDF を"アップロードするファイルをドロップ"と書かれた枠へドラッグ ドラッグした枠の下にアップロードしたファイル名の横に"編集"とありますのでクリックします

| □ メディアのアップロード、一般社 □ メディアのアップロード、ー × 0 メール - mieot_hp01@hotr   □ 三重県作業憲法士会 採F   中 WordPressでの新規投稿の1   ■ 新しいタブ                             | +   |   | - 6    | ı ×     |
|----------------------------------------------------------------------------------------------------|-----|---|--------|---------|
| $\leftarrow$ $\rightarrow$ $\circlearrowright$ $\stackrel{\text{mieot.com/wp/wp-admin/media-new.php?ip-geo-block-auth-nonce=f3db8b3ff3}$ | □ ☆ | ₽ | 16     | s       |
| 🧧 Outlook.com - 😗 Yahoo! JAPAN 🟠 一般社団法人三 😽 ダッシュボード。ー 🖙 一般社団法人 三                                                                          |     |   |        |         |
| 🕦 管理画面 ページの管理 スタッフブログの管理 お知らせの管理                                                                                                    |     |   | ようこそ   | mieot 📃 |
| <sup>の グルーゴード</sup> メディアのアップロード                                                                                                    |     |   | $\sim$ | ,プ ▼    |
| 9: メディア                                                                                                    |     |   |        |         |
|                                                                                                    |     |   |        |         |
| 新規追加                                                                                                    |     |   |        |         |
| ★ お知らせ または                                                                                                    |     |   |        |         |
| ファイルを選択                                                                                                    |     |   |        |         |
|                                                                                                    |     |   |        |         |
| マルチファイルアップローダーをご利用中です。うまくいかない場合は <u>ブラウザーアップローダー</u> をお試しください。                                                                           |     |   |        |         |
| 最大アップロードサイズ: 5 MB                                                                                                    |     |   |        |         |
| OTJ名古屋開催 20170702_骨折の評価と運動療法の考え方~大腿骨近位邮骨折(頭部骨折)を中心に~名古屋会場~                                                                               |     |   | (      | 編集      |
|                                                                                                    |     |   |        |         |
|                                                                                                    |     |   |        |         |

右枠の"保存"と書かれた中に<u>"ファイルの URL</u>"と書いてある枠の <u>アドレスをコピーしておきます。</u>

サーバー内のファイルを検索するためのURLです。

以上でファイルがサーバー上に保存がされました。

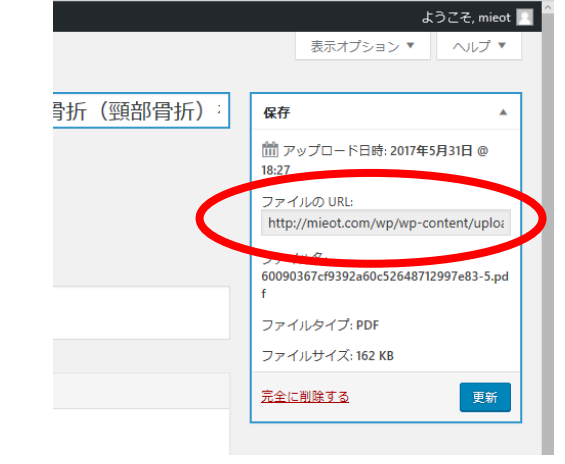

続いて投稿記事を作っていきます。

# 2. 投稿記事の新規作成

上に並んでいるメニューの中から"お知らせの管理"にマウスを合わせると"お知らせの新規投稿"が出て きますので、クリックします。

| 📴 Outlook.com - 🛛 Y7 Ya | hoo! JAPAN ☆ 一般社団: 大三 ☆ タラ> ギード - ☆ 一般社団法人 三                     |            |                  |
|-------------------------|------------------------------------------------------------------|------------|------------------|
| 🔞 管理画面 ページの             | 達 スタッフブログ D管理 お知らせの管理 表 お知らせ                                     |            | ł                |
| 🚳 ダッシュボード               | 平成28年度会費未納による強制退会処理について                                          |            | 公開               |
| <b>9</b> 1 メディア         | パーマリンク: <u>http://mieot.com/info/平成28年度会費未納による強制退会処理について/</u> 編集 |            | 変更な              |
| 🖈 お知らせ                  | 93 メディアを追加                                                       | ビジュアル テキスト | ¶ ステータス: 公開済み 編集 |

🖈 お知らせ

お知らせ

新規追加

◀ メニューを閉じ

まず、メディアを追加した場合は、PDF などわ かるように本文の適当なところに打ち込み、ドラ ックをし、リンクマークをクリックすると、URL を入れることができるので**貼り付け**ます。

(サーバー上にあるデータとリンク付けをする)

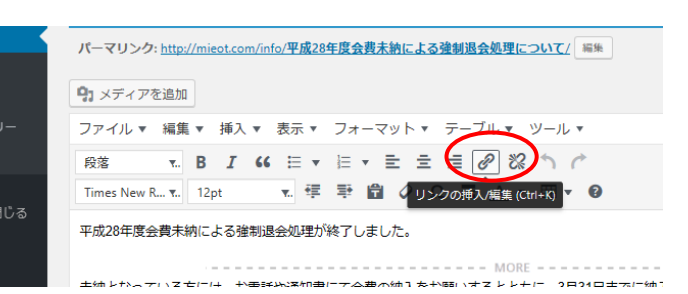

9:メディアを追加

× 編集 ▼ 挿入 ▼ 表示 ▼ フォーマット ▼
 x. B I 66 日 ▼ 日 ▼ 日 ▼ 日 Ξ Ξ

ew R... v.. 12pt

平成28年度会費未納による強制退会処理が終了し

半成28年度会費木納による強制退会処埋につい(

パーマリンク: http://mieot.com/info/平成28年度会費未納による強制退会処理について/編集

8250

を挿入

💀 琴 🛱 🖉 Ω 🔜 🗛 🖩 🕶 🥹

Chiff - Alt - T

「続きを

未納となっている方には、お電話や通知書にて会費の納入をお願いするとともに、3月31日までに納入が

必要な分を word 要領で打ち込みます。

TOP のお知らせの欄に投稿されますが、必要最低限のみ載せるようにします。最初の文のみ載りますが、任意に区切るところを決定することができます。

文章ができたら、**カテゴリーを選択**します。 必要なカテゴリーがあれば追加してください。

予定の日の次の日を選択し、"done"をクリック。

知らせしてまいりました。 お知らせカテゴリー お知らせカテゴリー よく使うもの 0 2017 5月 O ✓ 財務部 理事会より 各部局より 8 9 10 11 12 13 14 学術部 15 16 17 18 19 20 21 事務局 22 23 24 25 26 27 28 選挙管理委員会 29 30 31 作業療法推進部 Hour + 新規カテゴリーを追加 00 ~ Minute 00 ~ 時限設定 Now Done □公開終了日時 /-m-d H: 2017-04-30 00:00 上書き予約公開

**公開終了日時を指定**する。

アイコンで目立たせる

**右下のメニューに New** や**重要**のアイコンがあります。 New は 14 日間程度としていました。 重要はチェックを入れると<u>記事が上のほうに表示され続けます</u>ので、投稿終 了日を入れるもしくは、チェックを外す習慣をつける必要があります。

| 机拉                                            |          |
|-----------------------------------------------|----------|
| 这个                                            | •        |
| NEWマーク                                        | _        |
|                                               | E        |
| 重要マーク                                         |          |
| <ul> <li>チェックをすると[重要]マークが表<br/>れます</li> </ul> | 示さ       |
|                                               |          |
| アイキャッチ画像                                      | <b>A</b> |
| アイキャッチ画像を設定                                   |          |

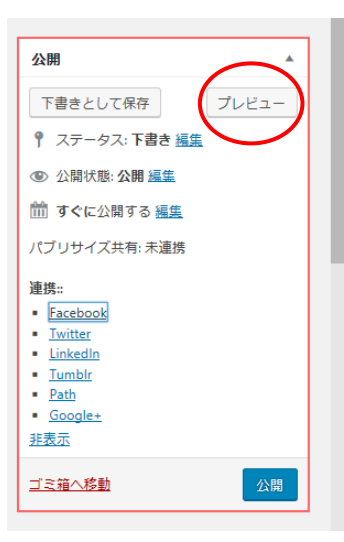

**プレビューで確認し、公開**をしてください。

 リダイレクト 添付ファイルに直接飛ばす場合 (Ex;理事会より 広報誌バックナンバーなど PDF に直接飛ばす場合など) メディアにファイルを Upload しておき、ファイルの URL をコピーしておく。 メニューの中から"お知らせの管理"から"お知らせの新規投稿"をクリック。 タイトルを入力、カテゴリの選択、掲載終了日を指定する場合は指定 を行う。

本文は入力せずに、下へスクロールすると、**"リダイレクト用 URL"**の URL のところに、 メディアでコピーしておいた URL を入力し、**公開ボタンを押す**。

| - ۲ | $\frown$                                                                                              | 時限設定            |
|-----|----------------------------------------------------------------------------------------------------|-----------------|
|     | リダイレクト用URL A                                                                                          | □公開終了日時         |
|     | URLを入力すると、このページは表示されずに入力されたURLのページを表示します。<br>ファイルにリンクさせたUrlightは「File Link」ボタンからファイルをアップロート一般的してください。 | □上書き予約公開        |
|     | URL File Link                                                                                         | 7.4.5.0.7.7.8.6 |
| -   | 別ウィンドウで開く                                                                                             | アイキャッナ画係        |
|     |                                                                                                    | アイキャッチ画像を設定     |
|     | 抜粋                                                                                                    |                 |
|     |                                                                                                    |                 |
| じる  |                                                                                                    |                 |
|     | 抜粋は投稿内容から自分で作成する要約で、テーマの中で使用できます (オブション)。 <u>詳しくは解説ページをご覧ください</u> 。                                   |                 |
|     | 作成者                                                                                                   |                 |
|     | mieot (mieot)                                                                                         |                 |
|     |                                                                                                    |                 |
|     | <u>WordPress</u> のご利用ありがとうございます。                                                                      | <u>バージョ</u> ン   |

# 4. 固定ページ の作成、編集

ID: mieotjim Password: 123Miemieot123 でログインしていること。 いわゆる昔からのホームページです。メニューからリンクさせながら1枚1枚のページを作成する。

作り方は投稿記事の作成と変わりません。Office の word のように入れていきます。 ページ自体をどこからリンクさせるか、どこへリンクさせるかを明確にさせることが大切です。 固定ページの一覧を見ていただくと、編集可能なページがわかります。 外観 → メニュー を見ていただくと固定ページの配置がわかるかと思います。

### 5. 外観 バナーの挿入など

学会などがあると、バナーの作成、貼り付けを依頼されます。

バナーの作成は独自で行っていました。 Exce で大きさを決めるなどして作る程度しか行っていません。 https://xn--n8j8a8azbu8637bt2aj3tzzevo9i.com/page-917/

https://wakaba.addisteria.com/archives/446 など、検索していました。 いい方法を見つけてください。

**東海北陸学会のバナーは** "メディア"の一覧を見ていただくと、各県のアイコンと文字のバナーがありますので、使っていただければと思います。

### ホーム画面の一番大きな写真 スライドショー の写真変更

バナーもしくは写真をスライドショーとして流している部分を設定する画面です。 外観 → テーマオプション → スライドショー の順にクリック

|                                                                                                    | 変更を保存                                                                                                    |                                                                                                    |                                              |                                                                               |                                                                                              |
|----------------------------------------------------------------------------------------------------|----------------------------------------------------------------------------------------------------|----------------------------------------------------------------------------------------------------|----------------------------------------------|-------------------------------------------------------------------------------|----------------------------------------------------------------------------------------------|
|                                                                                                    |                                                                                                    |                                                                                                    |                                              |                                                                               |                                                                                              |
| 🔊 外観                                                                                                    |                                                                                                    |                                                                                                    |                                              |                                                                               |                                                                                              |
| <b>∓</b> − <b>Z</b>                                                                                                    | デザイン 連絡先 3PRエ                                                                                             | リア お知らせ & スタッフプログ ッ                                                                                                    | ブページ スライドシ                                   | ヨー SEO & A SNS連携                                                              |                                                                                              |
| カスタマイズ                                                                                                    | スライドショーの                                                                                                  | の設定                                                                                                    |                                              |                                                                               |                                                                                              |
| ウィジェット                                                                                                    |                                                                                                    |                                                                                                    |                                              |                                                                               |                                                                                              |
| メニュー                                                                                                    | スライドショーを設定する                                                                                              | 昜合は表示する画像のURLなどを入力下                                                                                                    | さい。                                          |                                                                               |                                                                                              |
| ヘッダー                                                                                                    | 画像の推奨サイズは950×25<br>スライドショーが設定される                                                                          | iOpxです。<br>ていない場合け トップページのメイン/                                                                                                    | デジュアル が表示され                                  | n≠đ                                                                           |                                                                                              |
|                                                                                                    |                                                                                                    |                                                                                                    | / / / / / / / / / / / / / / / / /            |                                                                               |                                                                                              |
| 背景                                                                                                    | 画像のURLだけでも構いまも                                                                                            | せんがリンク先を入力すると画像クリッ                                                                                                    | クでリンクするよう(                                   | こぶります。                                                                        |                                                                                              |
| 背景<br>CSS 編集                                                                                                    | 画像のURLだけでも構いませ<br>代替テキストはその画像のP<br>げブラウザがその文字を聴る                                                          | せんがリンク先を入力すると画像クリッ<br>内容を文字で入力して下さい。記入した<br>み上げます                                                                                                    | クでリンクするよう(<br>たかその内容で検索                      | こなります。<br>にヒットしやすくなります。また、目                                                   | の不自由な人が閲覧した際には音声読み                                                                           |
| 背景<br>CSS 編集<br>CSSカスタマイス                                                                                                    | 画像のURLだけでも構いませ<br>代替テキストはその画像のP<br>げブラウザがその文字を読。                                                          | さんがリンク先を入力すると画像クリッ<br>内容を文字で入力して下さい。記入した<br>み上げます。                                                                                                    | クでリンクするよう(<br>こ方がその内容で検索                     | こなります。<br>にヒットしやすくなります。また、目                                                   | の不自由な人が閲覧した際には音声読み                                                                           |
| 背景<br>CSS 編集<br>CSSカスタマイス<br><b>テーマオブション</b>                                                                                                    | 画像のURLだけでも構いませ<br>代替テキストはその画像のP<br>げブラウザがその文字を読。<br>リンク先URL [1]                                           | さんがリンク先を入力すると画像クリッ<br>内容を文字で入力して下さい。記入した<br>み上げます。<br>画像URL [1]                                                                                                    | クでリンクするよう(<br>5方がその内容で検索                     | こなります。<br>にヒットしやすくなります。また、目<br>代替テキスト (alt) [1]                               | の不自由な人が閲覧した際には音声読み<br>▼ 非表示にする                                                               |
| 背景<br>CSS 編集<br>CSSカスタマイス<br>テーマオプション<br>高度な設定                                                                                                    | 画像のURLだけでも構いませ<br>代替テキストはその画像のF<br>げブラウザがその文字を読。<br>リンク先URL [1]<br>http://mieot.com/info-c                | 4.がリンク先を入力すると画像クリッ<br>内容を文字で入力して下さい、記入した<br>み上げます。<br>画像URL [1]<br>cat //mieot.com/Wi/wp-cont                                                                            | クでリンクするよう(<br>た方がその内容で検索<br>画像を選択            | こなります。<br>にヒットしやすくなります。また、目<br>代替テキスト (alt) [1]                               | の不自由な人が閲覧した際には音声読み<br>▼ 非表示にする<br>□ 別ウィンドウで開く                                                |
| 育量<br>CSS 編集<br>CSSカスタマイス<br>テーマオブション<br>高度な設定<br>≱ フラクイン ④                                                                                                    | 画像のURLだけでも構いませ<br>代替テキストはその画像のF<br>げブラウザがその文字を読。<br>リンク先URL [1]<br>http://mieot.com/info-c                | さんがリンク先を入力すると画像クリッ<br>内容を文字で入力して下さい。記入した<br>み上げます。<br>画像URL [1]<br>//mieot.com/wiv/wp-cont                                                                               | クでリンクするよう(<br>た方がその内容で検索<br>画像を選択            | こなります。<br>にヒットしやすくなります。また、目<br>代替テキスト (alt) [1]                               | の不自由な人が閲覧した際には音声読み<br>✓ 非表示にする<br>─ 別ウィンドウで開く                                                |
| 背景<br>CSS 編集<br>CSSカスタマイス<br>テーマオブション<br>高度な設定<br>≱ フラクイン ④<br>▲ ユーザー                                                                                                    | 画像のURLだけでも構いませ<br>代替テキストはその画像のF<br>げブラウザがその文字を読み<br>リンク先URL [1]<br>http://mieot.com/info-c                | さんがリンク先を入力すると画像クリッ<br>内容を文字で入力して下さい、記入した<br>み上げます。<br>画像URL [1]<br>//mieot.com/wiv/wp-cont<br>画像URL [2]                                                                  | クでリンクするよう(<br>5方がその内容で検索<br>画像を選択            | にとットしやすくなります。また、目<br>代替テキスト (alt) [1]<br>代替テキスト (alt) [2]                     | の不自由な人が閲覧した際には音声読み<br>✓ 非表示にする<br>□ 別ウィンドウで開く<br>□ 非表示にする                                    |
| 育景<br>CSS 編集<br>CSS 編集<br>CSS 初スタマイス<br>テーマオブション<br>高度な設定<br>▲ フーワイン 4<br>▲ ユーザー<br>♪ ツール                                                                                                    | 画像のURLだけでも構いませ<br>代替テキストはその画像のF<br>げブラウザがその文字を読。<br>リンク先URL [1]<br>http://mieot.com/info-c<br>リンク先URL [2] | さんがリンク先を入力すると画像クリッ<br>内容を文字で入力して下さい、記入した<br>か上げます。<br>画像URL [1]<br>「//mieot.com//w/wp-cont<br>画像URL [2]<br>」//mieot.com//wp/wp-cont                                      | クでリンクするよう(<br>)= 方がその内容で検索<br>画像を選択<br>画像を選択 | にとットしやすくなります。また、目<br>代替テキスト (alt) [1]<br>代替テキスト (alt) [2]                     | の不自由な人が閲覧した際には音声読み<br>✓ 非表示にする                                                               |
| 育景<br>CSS編集<br>CSSのスタマイス<br>テーマオブション<br>高度な設定                                                                                                    | 画像のURLだけでも構いませ<br>代替テキストはその画像のF<br>げブラウザがその文字を読。<br>リンク先URL [1]<br>http://mieot.com/info-c<br>リンク先URL [2] | とんがリンク先を入力すると画像クリッ<br>内容を文字で入力して下さい、記入した<br>か上げます。<br>a 画像URL [1]<br>」//mieot.com//ki/wp-cont<br>画像URL [2]<br>」//mieot.com/wp/wp-cont<br>画像URL [3]                       | クでリンクするよう1<br>二方がその内容で検索<br>画像を選択<br>画像を選択   | にとットしやすくなります。また、目<br>代替テキスト (alt) [1]<br>代替テキスト (alt) [2]<br>代替テキスト (alt) [2] | の不自由な人が閲覧した際には音声読み<br>✓ 非表示にする<br>□ 別ウィンドウで開く □ 非表示にする<br>□ 別ウィンドウで開く □ 非表示にする □ 非表示にする      |
| 育景<br>CSS 編集<br>CSSカスタマイス<br>テーマオブション<br>高度な設定<br>ダ フラクイン ④<br>▲ ユーザー<br>ダ ツール<br>国 設定<br>④ All in One SEO                                                                                                    | 画像のURLだけでも構いませ<br>代替テキストはその画像のF<br>げブラウザがその文字を読。<br>リンク先URL [1]<br>http://mieot.com/info-c<br>リンク先URL [2] | とんがリンク先を入力すると画像クリッ<br>内容を文字で入力して下さい、記入した<br>み上げます。<br>画像URL [1]<br>「//mieot.com//ki/wp-cont<br>画像URL [2]<br>//mieot.com/wp/wp-cont<br>画像URL [3]                          | クでリンクするよう1<br>:方がその内容で検索<br>画像を選択<br>画像を選択   | にとットしやすくなります。また、目<br>代替テキスト (alt) [1]<br>代替テキスト (alt) [2]<br>代替テキスト (alt) [3] | の不自由な人が閲覧した際には音声読み<br>✓ 非表示にする<br>別ウィンドウで開く  ■ 非表示にする<br>別ウィンドウで開く   ■ 非表示にする<br>□ 別ウィンドウで開く |
| <ul> <li>音景</li> <li>CSS 編集</li> <li>CSS 編集</li> <li>CSSカスタマイス</li> <li>テーマオブション</li> <li>高度な設定</li> <li>シ フラクイン ④</li> <li>▲ ユーザー</li> <li>シ ツール</li> <li>国 設定</li> <li>④ All in One SEO</li> <li>嗣 カスタムフィール</li> </ul> | 画像のURLだけでも構いませ<br>代替テキストはその画像のF<br>げブラウザがその文字を読。<br>リンク先URL [1]<br>http://mieot.com/info-c<br>リンク先URL [2] | とがリンク先を入力すると画像クリッ<br>内容を文字で入力して下さい、記入しか<br>み上げます。<br>画像URL [1]<br>「//mieot.com//ki/wp-cont<br>画像URL [2]<br>//mieot.com/wp/wp-cont<br>画像URL [3]<br>//mieot.com/wp/wp-cont | クでリンクするよう1<br>:方がその内容で検索<br>画像を選択<br>画像を選択   | にとットしやすくなります。また、目<br>代替テキスト (alt) [1]<br>代替テキスト (alt) [2]<br>代替テキスト (alt) [3] | の不自由な人が閲覧した際には音声読み<br>↓ 非表示にする<br>別ウィンドウで開く  ■ 非表示にする<br>別ウィンドウで開く   ■ 非表示にする<br>□ 別ウィンドウで開く |

スライドショーに載せられる写真は MAX5 枚です。

スライドショーをバナーとして使用する際は、画像のサイズを 950(横)×300(縦)px にしてから画像 URL に入れ込んでください。

リンク先 URL に学会などのホームページ URL を入れるとバナーとしての役割を果たします。

右サイドの小さなバナーの編集はしたことがあるのですが、行い方を忘れてしまいました。勝手に行って いたので、必要になったら業者に行っていただくか、教えてもらうといいかと思います。

## 6. 求人情報投稿について

求人情報は独立しています。 "ダッシュボード"の左メニューに"求人情報"がありますので、記事を入力し ます。しかし、公開終了日時の設定がないのと TOP にも上がってこないので、求人情報を上げてから、"お知 らせ"へも UP しています。

①求人情報クリックし、②記事の入力、③右の求人情報にチェックを入れ、④公開ボタンを押す。 公開されたら、⑤パーマリンクをコピーしておく。(もしくはクリックして投稿されたページの URL をコピーできるようにしておく)

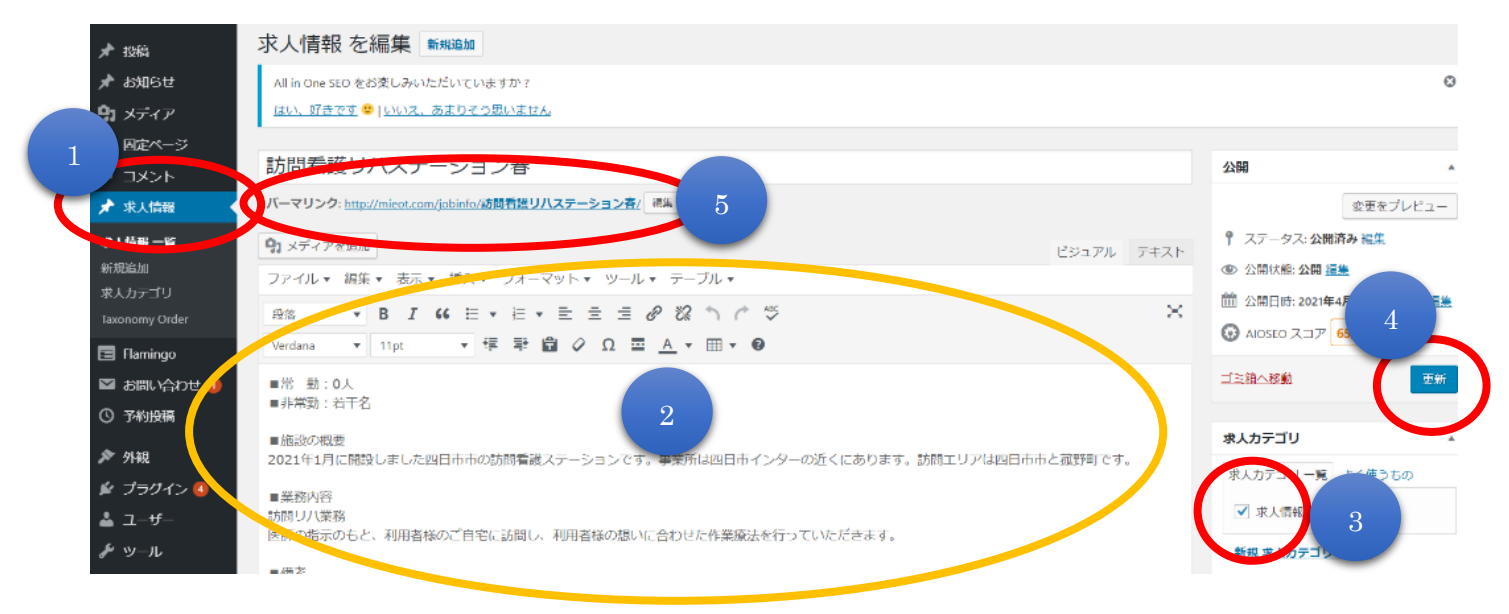

⑥新たに"お知らせ"の新規作成を開き、施設名を題名に入れる。
 ⑦"リダイレクト"のところに求人情報を掲載したページの URL をペーストし、
 ⑧カテゴリを求人情報に設定して、
 ⑨3 カ月先の日付を公開終了日時として設定、 New マーク 14 日設定し、
 ⑩公開します。

お知らせの記事は3カ月で消えますが、求人情報の一覧へ行くと、ずっと記事が残りますので、3カ月以上ある記事は"下書き"もしくは"非公開" に設定しています。

現段階での問題点は、問い合わせいただいた情報は事務局長とホームページ管理者が見ておりますが、対応いた だいたかわからないので、info@mieot.com は事務局長にお任せる、Web メールで管理するなどルール作りが必 要かと思います。問い合わせを各部局宛てとし、細分化するといいかとも思います。

<u>support@mieot.com</u>は研修会掲載依頼、求人情報掲載依頼ですので、来た情報を掲載しております。

各自が直接掲載をされる際のルール作りを改めてされるなど見直されるといいかと思います。 重要をクリックされてしまうと、ずっと記事がTOPに来てしまうので、必ず公開終了日時を設定いただくなど 必要かと思います。